## Learn Windows XP Like a Pro: A Visual Step-by-Step Guide

### Introduction

Windows XP was a revolutionary operating system that changed the way people interacted with their computers. Released in 2001, it quickly became the most popular operating system in the world, and it is still used by millions of people today.

Windows XP was designed to be easy to use, even for people who were not familiar with computers. It featured a simple, intuitive interface that made it easy to find the files and programs you needed. Windows XP also introduced a number of new features, such as the Start menu, the taskbar, and the Recycle Bin. These features made it easier to manage files and folders, and they helped to improve the overall performance of the operating system.

Windows XP was also a very stable operating system. It was less prone to crashes and errors than previous versions of Windows, and it was able to run for long periods of time without needing to be rebooted. This made it a popular choice for businesses and other organizations that needed a reliable operating system.

In addition to its ease of use and stability, Windows XP was also a very customizable operating system. Users could change the look and feel of the operating system by changing the theme, the wallpaper, and the icons. They could also install new programs and drivers to add new features to the operating system.

Windows XP was a major success for Microsoft, and it helped to establish the company as a leader in the operating system market. Windows XP was eventually succeeded by Windows Vista in 2007, but it remains a popular choice for many people today.

2

In this book, we will take a comprehensive look at Windows XP. We will cover everything from the basics of using the operating system to more advanced topics, such as troubleshooting and security. Whether you are a new user or an experienced pro, this book has something for you.

## **Book Description**

Windows XP was a revolutionary operating system that changed the way people interacted with their computers. Released in 2001, it quickly became the most popular operating system in the world, and it is still used by millions of people today.

Learn Windows XP Like a Pro is the ultimate guide to this classic operating system. Written in a clear and concise style, this book covers everything from the basics of using Windows XP to more advanced topics, such as troubleshooting and security. Whether you are a new user or an experienced pro, this book has something for you.

In this book, you will learn how to:

- Navigate the Windows XP interface
- Personalize your Windows XP experience
- Manage files and folders
- Unleash Windows XP's multimedia capabilities
- 4

- Connect to the Internet and beyond
- Secure your Windows XP system
- Troubleshoot common Windows XP issues
- Use advanced Windows XP features
- Get the most out of Windows XP

**Learn Windows XP Like a Pro** is packed with step-bystep instructions, helpful tips, and full-color screenshots. It is the perfect resource for anyone who wants to learn more about Windows XP.

#### **Key Features:**

- Comprehensive coverage of all aspects of Windows XP
- Clear and concise instructions
- Helpful tips and tricks
- Full-color screenshots
- Perfect for both new users and experienced pros

Whether you are a student, a business professional, or a home user, **Learn Windows XP Like a Pro** is the book you need to master this classic operating system.

# Chapter 1: Navigating the Windows XP Interface

### **Exploring the Start Menu**

The Start menu is the gateway to everything on your Windows XP computer. It's the place where you'll find all your programs, documents, and settings. To open the Start menu, simply click on the Start button in the lower-left corner of your screen.

The Start menu is divided into two main sections: the left pane and the right pane. The left pane contains a list of all your programs, organized into folders. The right pane displays a variety of information, including a list of your recently used documents, a search bar, and a link to the Control Panel.

To open a program, simply click on its name in the left pane. You can also use the search bar to find a program by typing its name. If you're not sure where a program is located, you can use the Browse button to search your computer for it.

The Start menu also provides access to a number of system settings. To access these settings, simply click on the Control Panel link in the right pane. The Control Panel contains a variety of settings, including those for your display, mouse, and keyboard.

You can also use the Start menu to search for files and folders. To do this, simply type the name of the file or folder you're looking for in the search bar. Windows XP will then search your computer for the file or folder and display a list of results.

The Start menu is a powerful tool that can help you quickly and easily access all the programs, documents, and settings on your Windows XP computer. Take some time to explore the Start menu and learn how to use it effectively.

#### **Customizing the Start Menu**

You can customize the Start menu to suit your own needs. To do this, simply right-click on the Start button and select Properties. The Start Menu Properties dialog box will then appear.

In the Start Menu Properties dialog box, you can change a variety of settings, including the following:

- The size of the Start menu
- The font used in the Start menu
- The color of the Start menu
- The programs that appear in the Start menu
- The order of the programs in the Start menu

You can also add or remove items from the Start menu. To add an item to the Start menu, simply drag and drop it from the desktop or from another folder. To remove an item from the Start menu, simply right-click on it and select Delete.

#### Using the Start Menu to Search for Files and Folders

The Start menu also provides a convenient way to search for files and folders. To do this, simply type the name of the file or folder you're looking for in the search bar. Windows XP will then search your computer for the file or folder and display a list of results.

You can use the search bar to search for files and folders anywhere on your computer. You can also use the search bar to search for files and folders on a network drive.

#### **Troubleshooting Start Menu Problems**

If you're having problems with the Start menu, there are a few things you can try to fix the problem. First, try restarting your computer. This will often fix minor problems with the Start menu.

If restarting your computer doesn't fix the problem, you can try running the System File Checker tool. The

10

System File Checker tool scans your computer for corrupted system files and replaces them with healthy copies.

To run the System File Checker tool, open a command prompt window. To do this, click on the Start button and type "cmd" in the search bar. Then, press Enter.

In the command prompt window, type the following command:

sfc /scannow

Press Enter. The System File Checker tool will then scan your computer for corrupted system files and replace them with healthy copies.

If the System File Checker tool doesn't fix the problem, you may need to reinstall Windows XP.

# Chapter 1: Navigating the Windows XP Interface

### **Customizing the Taskbar**

The taskbar is a vital part of the Windows XP interface, providing quick access to frequently used programs and files. It is located at the bottom of the screen by default, but you can move it to the top, left, or right sides of the screen if you prefer.

To customize the taskbar, right-click on an empty area of the taskbar and select "Properties." This will open the "Taskbar and Start Menu" dialog box.

In the "Taskbar" tab, you can change the following settings:

• **Taskbar size:** You can make the taskbar taller or shorter by dragging the top border of the taskbar up or down.

- **Taskbar position:** You can move the taskbar to the top, left, or right sides of the screen by dragging it to the desired location.
- **Taskbar auto-hide:** You can make the taskbar automatically hide when you are not using it by selecting the "Auto-hide the taskbar" checkbox.
- **Taskbar buttons:** You can change the way that taskbar buttons behave by selecting the "When I click on a taskbar button" drop-down menu.

In the "Start Menu" tab, you can change the following settings:

- Start menu size: You can make the Start menu larger or smaller by dragging the bottom border of the Start menu up or down.
- Start menu position: You can move the Start menu to the left or right side of the taskbar by dragging it to the desired location.

• Start menu items: You can add or remove items from the Start menu by clicking the "Customize" button.

Once you have made your desired changes, click the "OK" button to save them.

Here are some additional tips for customizing the taskbar:

- You can add shortcuts to your favorite programs to the taskbar by dragging and dropping them from the desktop or Start menu.
- You can group similar programs together on the taskbar by dragging and dropping them on top of each other.
- You can resize taskbar buttons by dragging the borders of the buttons.
- You can change the color of the taskbar by rightclicking on an empty area of the taskbar and selecting "Properties." Then, click the "Color" tab and select the desired color.

By customizing the taskbar, you can make it more efficient and easier to use.

## Chapter 1: Navigating the Windows XP Interface

### Working with Windows and Folders

Windows XP introduced a number of new features that made working with windows and folders easier and more efficient.

One of the most significant changes was the introduction of the taskbar. The taskbar is a bar that runs along the bottom of the screen and contains the Start button, the active programs, and the notification area. The Start button allows you to access the Start menu, which contains a list of all programs installed on your computer, as well as a number of system tools and settings. The active programs are displayed as buttons on the taskbar, and you can switch between them by clicking on the appropriate button. The notification area contains icons for programs that are running in

the background, such as the antivirus software or the sound card driver.

Another important change was the introduction of the Windows Explorer. The Windows Explorer is a file manager that allows you to browse and manage files and folders on your computer. You can use the Windows Explorer to copy, move, delete, and rename files and folders, as well as create new folders and shortcuts. You can also use the Windows Explorer to search for files and folders on your computer.

Windows XP also introduced a number of new features that made it easier to organize windows and folders. For example, you can now group windows together by dragging them on top of each other. You can also cascade windows by clicking on the Cascade Windows button on the taskbar. This will arrange all of the open windows so that they are stacked on top of each other, with the active window on top. Finally, Windows XP introduced a number of new security features that made it more difficult for unauthorized users to access your files and folders. For example, you can now encrypt files and folders so that they can only be accessed by authorized users. You can also set permissions on files and folders to control who can access them and what they can do with them.

These are just some of the new features that Windows XP introduced for working with windows and folders. These features made it easier and more efficient to manage files and folders, and they also made it more secure. This extract presents the opening three sections of the first chapter.

Discover the complete 10 chapters and 50 sections by purchasing the book, now available in various formats.

## **Table of Contents**

**Chapter 1: Navigating the Windows XP Interface** -Exploring the Start Menu - Customizing the Taskbar -Working with Windows and Folders - Managing Files and Folders - Using the Control Panel

Chapter 2: Personalizing Your Windows XP Experience - Changing the Desktop Background -Adjusting Display Settings - Selecting a Screen Saver -Customizing Mouse and Keyboard Settings - Setting Up User Accounts

**Chapter 3: Mastering File and Folder Management** -Creating and Deleting Files and Folders - Copying, Moving, and Renaming Files and Folders - Searching for Files and Folders - Organizing Files and Folders with Libraries - Recovering Deleted Files

Chapter 4: Unleashing Windows XP's Multimedia Capabilities - Playing Music and Videos - Ripping Music from CDs - Creating and Burning CDs and DVDs -Viewing and Editing Photos - Playing Games

**Chapter 5: Connecting to the Internet and Beyond** -Setting Up an Internet Connection - Browsing the Web with Internet Explorer - Sending and Receiving Emails -Using Instant Messaging and Chat - Troubleshooting Network Issues

**Chapter 6: Securing Your Windows XP System** - Setting Strong Passwords - Enabling Windows Firewall

- Installing Antivirus and Anti-Malware Software -Backing Up Your Data - Recovering from System Crashes

**Chapter 7: Troubleshooting Common Windows XP Issues** - Resolving Boot Problems - Fixing Blue Screen Errors - Troubleshooting Hardware Issues - Dealing with Software Conflicts - Optimizing Windows XP Performance **Chapter 8: Advanced Windows XP Features** -Working with the Registry Editor - Managing User Permissions - Setting Up a Home Network - Remotely Accessing Your Computer - Installing and Uninstalling Programs

**Chapter 9: Windows XP Tips and Tricks** - Keyboard Shortcuts for Faster Navigation - Using Command Prompt for Advanced Tasks - Customizing Windows XP with Themes - Troubleshooting Common Problems -Getting the Most Out of Windows XP

**Chapter 10: The Future of Windows** - The Evolution of Windows Operating Systems - Windows 10 and Beyond - Choosing the Right Windows Version for Your Needs - Preparing for the Future of Windows - Saying Goodbye to Windows XP This extract presents the opening three sections of the first chapter.

Discover the complete 10 chapters and 50 sections by purchasing the book, now available in various formats.